Компания ПАО «МОЭК» для вашего удобства на площадке МОЭК Онлайн по адресу <u>online.moek.ru</u> в сети Интернет реализовала возможность дистанционной передачи показаний индивидуальных приборов учета (далее – ИПУ) посредством виджета передачи показаний.

Теперь Вы можете передавать показания в любое удобное для Вас время, используя любой компьютер, без регистрации на сайте. Для этого Вам необходимо посетить МОЭК Онлайн по адресу <u>online.moek.ru</u>, зайти в раздел «Физическим лицам», далее подраздел «Передать показания».

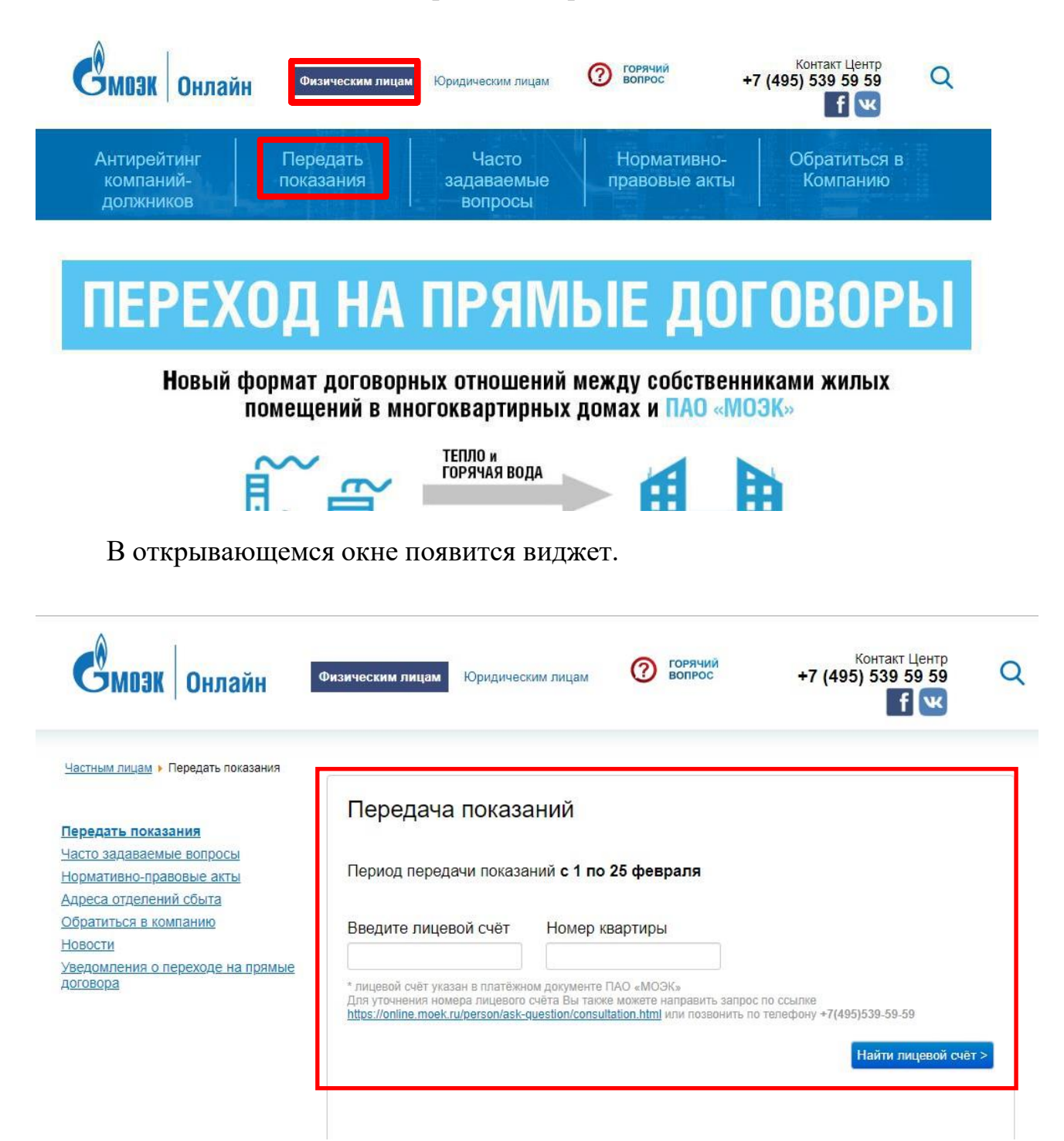

Для передачи показаний Вам потребуется ввести в соответствующие ячейки номер лицевого счета (10 знаков) и номер квартиры, нажать на кнопку «Найти лицевой счет».

| Передача показ                                                                                             | аний                                                                                                    |
|----------------------------------------------------------------------------------------------------|----------------------------------------------------------------------------------------------------|
| Период передачи показ                                                                                      | аний с 1 по 25 февраля                                                                                                    |
| Введите лицевой счёт                                                                                       | Номер квартиры                                                                                                    |
| 0123456789                                                                                                 | 17                                                                                                    |
| * лицевой счёт указан в платёж<br>Для уточнения номера лицевоп<br><u>https://online.moek.ru/person/ask</u> | ном документе ПАО «МОЭК»<br>о счёта Вы также можете направить запробло сселке<br><u>-question/consultation.html</u> или позвонить по телефону - 2495)539-59-59 |
|                                                                                                    | Найти лицевой счёт                                                                                                    |
|                                                                                                    |                                                                                                    |

Далее поставить галочку о принятии условий пользовательского соглашения и нажать на кнопку «Передать показания»

| Найден лицевой счёт 0123456789                                                                                                |  |
|----------------------------------------------------------------------------------------------------|--|
| Улица, дом, квартира<br>Я подтверждаю, что это мой счёт, и принимаю условия <u>Пользовательского</u><br>соглашения<br>< Назад |  |

В открывающемся окне необходимо завести «Текущие показания» и нажать кнопку «Отправить».

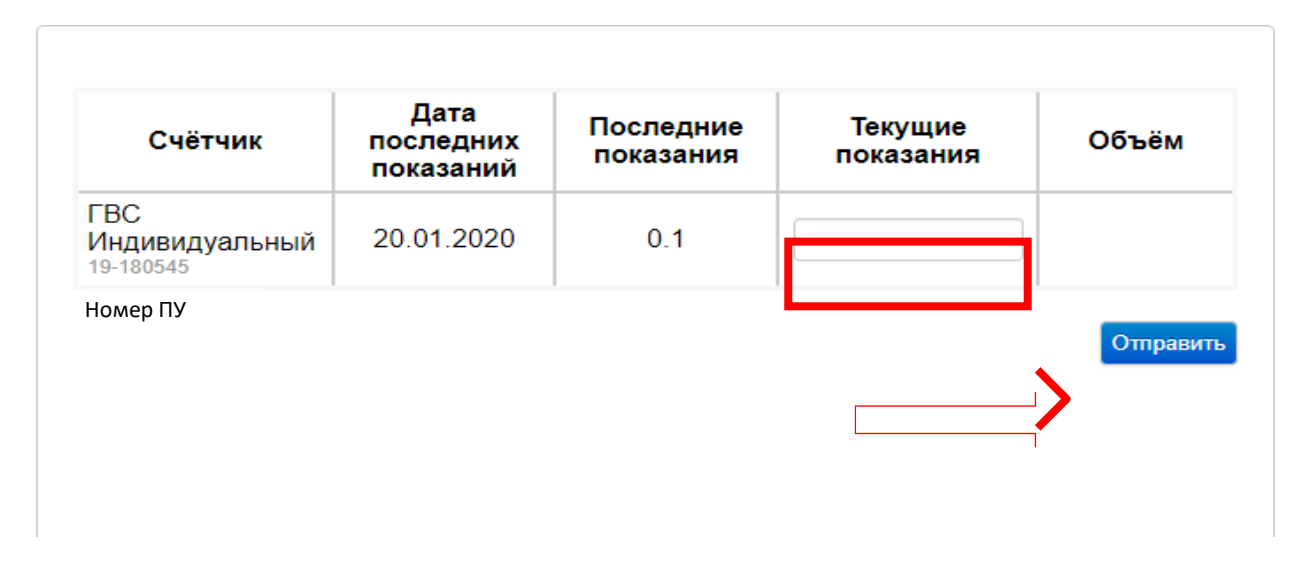

После появления всплывающего окна надо подтвердить ввод данных, нажав кнопку «ОК».

| 🕀 widget-kpu.moek.ru     |    |        |
|--------------------------|----|--------|
| Показания внесены верно? |    |        |
|                          | ок | Отмена |
|                          |    |        |

Показания переданы.

| Счётчик                           | Дата последних<br>показаний | Последние<br>показания | Объём |
|-----------------------------------|-----------------------------|------------------------|-------|
| ГВС<br>Индивидуальный<br>Чомер ПУ | 13.02.2020                  | 0.2                    | 0.1   |

Если всплывающее окно не появляется, значит в Вашем браузере запрещены всплывающие окна. Можно воспользоваться другим браузером или разрешить всплывающие окна. Как разрешить всплывающие окна (добавить разрешение для этого сайта) описано в конце этой инструкции. Обращаем Ваше внимание, что в соответствии с подпунктом «б» пункта 59 Правил предоставления коммунальных услуг собственникам и пользователям помещений в многоквартирных домах и жилых домов, утвержденных постановлением Правительства РФ от 06.05.2011 № 354 (далее – Правила № 354), если потребитель не предоставил сведения о показаниях ИПУ в установленные сроки, тогда плата за коммунальную услугу определяется исходя из рассчитанного среднемесячного объема потребления коммунального ресурса.

Расчет по среднемесячному объему производится не более 3 расчетных периодов подряд.

## Как разрешить всплывающие окна на этом сайте

20.072021 вышло обновление браузера «Google Chrome» (<u>https://www.chromestatus.com/feature/5148698084376576</u>) из-за которого перестали появляется всплывающие окна для подтверждения ввода показаний. Чтобы убрать блокировку всплывающих окон выполните следующие действия: - пройдите в настройки браузера, нажав три точки в правом верхнем углу окна:

|          |                                                            | 0                |                                             |                                                                                                    |
|----------|------------------------------------------------------------|------------------|---------------------------------------------|----------------------------------------------------------------------------------------------------|
|          | <b>♀</b> ☆ ○                                               | 1                | * 🕲 🗄                                       |                                                                                                    |
| ик онлай | Новья вкладка<br>Новое окно<br>Новое окно в режиме инкогн  | ито              | Ctrl +<br>Ctrl + N                          | }                                                                                                    |
|          | История<br>Загрузки<br>Закладки                            |                  | Ctrl + J                                    | *                                                                                                    |
|          | Масштаб                                                    | - 100 %          | + []                                        |                                                                                                    |
|          | Печать<br>Трэнсляция<br>Найти<br>Дополнительные инструмент | ты               | Ctrl + P<br>Ctrl + F                        |                                                                                                    |
| по       | Изменить Вырезать                                          | Копировать       | Вставить                                    |                                                                                                    |
|          | > Настройки                                                |                  |                                             |                                                                                                    |
| 16       | Справка                                                    |                  |                                             | *                                                                                                    |
|          | Выход                                                      |                  |                                             |                                                                                                    |
| Настройк | и                                                          | Q. Поис          | к настроек                                  |                                                                                                    |
| 💄 яис    | loogle                                                     | Конфиденци       | иальность и бе                              | воласность                                                                                                    |
| 🔒 Авто   | заполнение                                                 |                  |                                             |                                                                                                    |
| 🔊 Пров   | ерка безопасности                                          | 🗑 Уда.           | істить историю<br>лить файлы соо            | kie и данные сайтов, очистить историю и кеш                                                                                         |
|          | иденциальность и                                           | 🚱 Фай<br>Стор    | ілы соокіе и дру<br>ронние файлы с          | гие данные сайтов.<br>ookie заблокированы в режиме инкогнито.                                                                       |
| 🖗 Внец   | มหลด ธลุฎ                                                  | 5es              | опасность                                   |                                                                                                    |
| Q Поис   | ковая система                                              | ♥ <sub>Bes</sub> | опасный просм                               | отр (защита от опасных сайтов) и другие настройки безопасности                                                                      |
| 🗐 Брау   | зер по умолчанию                                           | Hac              | тройки сайтов                               |                                                                                                    |
| () 3any  | ek Chrome                                                  | > # лиу          | них доступ к м<br>них доступ к м<br>нит.д.) | информацию могут исполозовате и показывате саиты (например, есте<br>астоположению и камере, в также разрешение на показ всплывающию |

|   | Пос      | ледние действия                                                                             |   |
|---|----------|---------------------------------------------------------------------------------------------|---|
| ⇒ | <b>8</b> | online.moek.ru<br>Предоставлены разрешения "Геоданные" и "Воплывающие окна и переадресация" | × |

- в меню «всплывающие окна и переадресация» выберите из выпадающего списка «разрешить»:

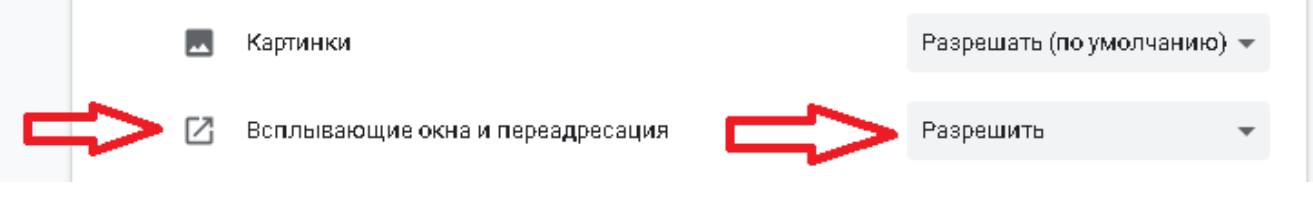

## - перезапустите браузер и заново зайдите на страницу передачи показаний;

После ввода показаний и нажатия на кнопку «отправить» должно появляться всплывающее окно с подтверждением внесения изменений:

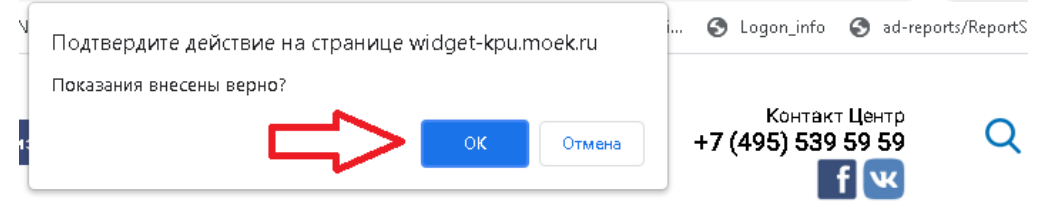

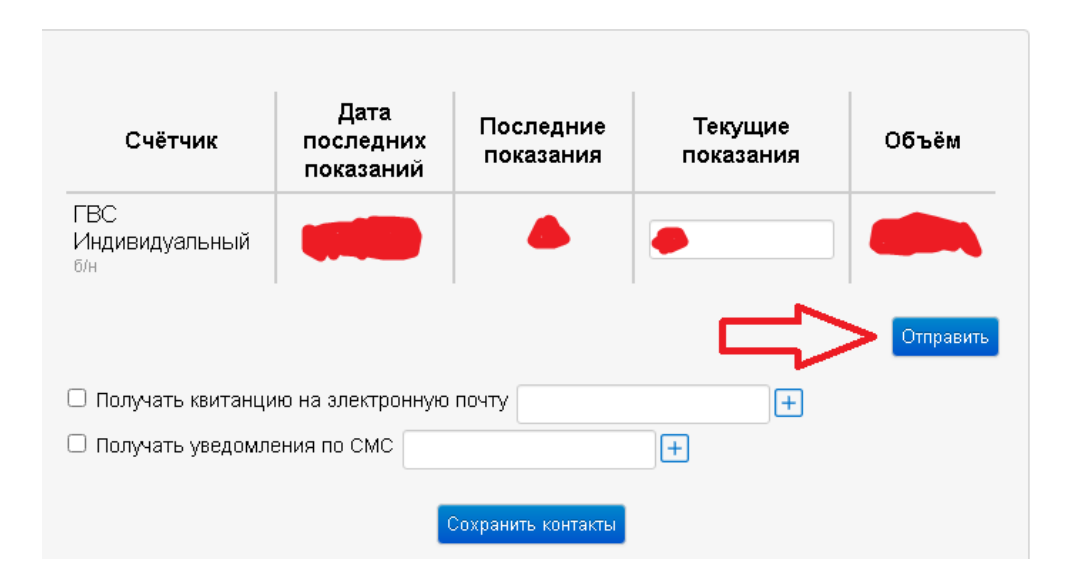